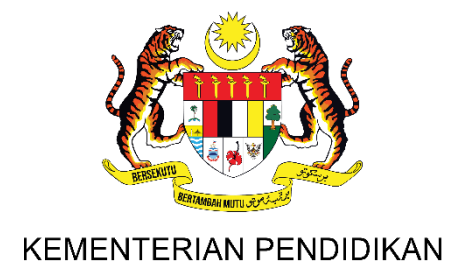

# BAHAGIAN TAJAAN PENDIDIKAN KEMENTERIAN PENDIDIKAN MALAYSIA

# PANDUAN PERMOHONAN MELALUI SISTEM ePENAWARAN BAGI BIASISWA PERGURUAN PERSEKUTUAN PROGRAM IJAZAH SARJANA MUDA PENDIDIKAN (ISMP) KEMENTERIAN PENDIDIKAN MALAYSIA AMBILAN TAHUN 2024

**DISEDIAKAN OLEH:** 

CAWANGAN PENAWARAN BAHAGIAN TAJAAN PENDIDIKAN KEMENTERIAN PENDIDIKAN MALAYSIA MAC 2024

#### PANDUAN PERMOHONAN MELALUI SISTEM ePENAWARAN BAGI BIASISWA PERGURUAN PERSEKUTUAN PROGRAM IJAZAH SARJANA MUDA PENDIDIKAN (ISMP) KEMENTERIAN PENDIDIKAN MALAYSIA AMBILAN TAHUN 2024

- Permohonan ini dibuka kepada semua pelajar yang berkelayakan, berpotensi, berminat dan beriltizam untuk memohon biasiswa bagi pembiayaan pengajian di peringkat Ijazah Sarjana Muda Pendidikan (ISMP). Biasiswa ini dikhususkan untuk bakal guru yang mencapai prestasi pengajian yang cemerlang di Universiti Awam (UA).
- 2. Permohonan secara dalam talian (online) dibuka melalui pautan <u>https://epenawaran.moe.gov.my/ijazah1/login.cfm</u> mulai 21 Mac 2024 (Khamis), pukul 5:00 petang hingga 25 April 2024 (Khamis), pukul 5:00 petang. Permohonan yang diterima selepas tarikh yang dinyatakan tidak akan dipertimbangkan. Pemohon dimohon untuk merujuk kepada portal rasmi KPM bagi sebarang pemakluman terkini.
- Pemohon adalah diingatkan untuk mengisi permohonan baharu (bagi calon yang pernah memohon terdahulu), membaca dan memahami syarat dan panduan permohonan dengan teliti serta memasukkan maklumat yang tepat dan sahih. Kesilapan mengisi maklumat permohonan secara dalam talian termasuk kesilapan mengisi No. Kad Pengenalan akan mengakibatkan permohonan ditolak.
- 4. Pemohon dinasihatkan untuk mengemukakan permohonan awal dan mencuba untuk membuat capaian permohonan secara dalam talian ini pada waktu yang lain jika percubaan pertama gagal atau tidak berjaya pada ketika itu. Ini adalah kerana terdapat kemungkinan berlaku kesesakan laluan capaian pada laman web tersebut.
- Permohonan melalui Sistem ePenawaran adalah rasmi dan sah. Justeru, borang permohonan dan salinan sijil/ dokumen TIDAK perlu dihantar secara *hardcopy* kepada Bahagian Tajaan Pendidikan (BTP), KPM untuk sebarang tindakan lain. Dokumen ASAL perlu dibawa semasa temu duga sekiranya terpilih.
- 6. Permohonan yang tidak mematuhi syarat/tidak lengkap akan **ditolak**.
- 7. Pemohon dibenarkan untuk mengemas kini permohonan sebanyak tiga kali dan menghantar **SATU** permohonan sepanjang tempoh tawaran dibuka.
- 8. Pemohon **WAJIB** memuat turun dan menyimpan/ mencetak **Slip Pengesahan Penghantaran Permohonan** sebagai bukti permohonan dan rujukan pada masa akan datang.

- 9. Sesi Interaksi Pemohon Biasiswa ISMP Bersama-sama Dengan BTP, KPM bagi membantu dan memudahkan pemohon untuk mengisi borang permohonan akan diadakan secara dalam talian pada:
  - 26 hingga 28 Mac 2024, (Selasa-Khamis); dan
  - 22 hingga 24 April 2024 (Isnin-Rabu).
- 10. Sekiranya terdapat sebarang pertanyaan berkenaan tatacara dan panduan penggunaan sistem ePenawaran, pemohon boleh menghubungi urus setia seperti yang berikut:

| Bil. | Nama Pegawai                                    | No.Telefon   | E-mel Perhubungan  |
|------|-------------------------------------------------|--------------|--------------------|
| 1.   | Puan Nooraini binti Misrijan                    | 03-8321 7157 |                    |
| 2.   | Puan Sharifah Idayu binti Syed<br>Ahmad Termizi | 03-8321 7138 |                    |
| 3.   | Encik Muhd Faizzuddin Khairi<br>bin Mohd Jamali | 03-8321 7151 | ismp.bt@moe.gov.my |
| 4.   | Encik Muhammad Zikri Firdaus<br>bin Sulaiman    | 03-8321 7159 |                    |
| 5.   | Puan Nur Izzati binti Marzuki                   | 03-8321 7136 |                    |

#### PANDUAN PERMOHONAN

#### 1. PANDUAN KHUSUS

- 1.1 Panduan ini disediakan sebagai rujukan kepada pemohon bagi memudahkan urusan pengisian maklumat permohonan.
- 1.2 Pemohon adalah dikehendaki untuk mengisi dan melengkapkan maklumat yang diperlukan pada semua menu yang disediakan dan sekiranya terdapat maklumat yang tidak lengkap, **permohonan akan ditolak**.

#### 2. PAPARAN UTAMA PERMOHONAN

| BIASI<br>PROGR<br>(e-IJAZAH | SWA PER<br>Am IJAZAH (<br>11) | GURU       | AN PER            | SEKUT<br>I UNIVER | UAN<br>Sitt Awam |
|-----------------------------|-------------------------------|------------|-------------------|-------------------|------------------|
|                             | LAMAN UTAMA                   | SYARAT     | PANDUAN           | PENTADBIR         | Rectangular Snip |
|                             | PERMOHONAN BARU               | KEMASKIN   | II PERMOHONAN     |                   |                  |
|                             | Sila kunci mas                | PERM       | OHONAN BARU       | luan dan Program  |                  |
|                             | No. Kad Penger                | ialan Baru | cth: 940127015432 |                   |                  |
|                             | Kata Laluan                   |            | Syarat Katalaluan |                   |                  |
|                             | Sahkan Kata La                | luan       |                   |                   |                  |
|                             | Program                       |            | -SILA PILIH PRC   | GRAM-             |                  |
|                             |                               | MASU       | K SET SEMULA      |                   |                  |

- 2.1 Pemohon perlu mendaftarkan Nombor Kad Pengenalan dan Kata Laluan pada butang PERMOHONAN BAHARU. Kata laluan yang digunakan hendaklah 8 12 aksara dan mematuhi syarat kata laluan yang telah ditetapkan.
- 2.2 Sila pastikan maklumat dikunci masuk dengan tepat. Maklumat ini tidak boleh dipinda selepas pendaftaran.
- 2.3 Tekan butang **MASUK** untuk melengkapkan permohonan.
- 2.4 Maklumat pendaftaran permohonan hendaklah disimpan dengan baik bagi tujuan rujukan/ kemas kini.

#### 3. MENU: DIRI

| No. Mykad *              |                                                   | Jantina *           | : LELAKI ~                             |
|--------------------------|---------------------------------------------------|---------------------|----------------------------------------|
| Nama *                   | :[                                                | Agama *             | : ISLAM 🗸                              |
| Tarikh Lahir             |                                                   | Taraf Perkahwinan*  | : BELUM BERKAHWIN                      |
| Kecacatan Fizikal /      |                                                   | Bangsa *            | MELAYU 🗸                               |
| Masalah Kesihatan        | (Sekiranya ada)                                   |                     |                                        |
| ALAMAT SURAT M           | ENYURAT                                           |                     |                                        |
| Alamat *                 | BAHAGIAN TAJAAN PENDIDIKAN                        |                     |                                        |
|                          |                                                   |                     |                                        |
|                          |                                                   |                     |                                        |
| Poskod *                 | 45860                                             |                     |                                        |
| Negeri *                 | KELANTAN                                          | Bandar *            | GUA MUSANG 🗸                           |
| No. Telefon Rumah        | Format No Tel                                     | No. Telefon Bimbit* | 01111111111111111111111111111111111111 |
| Alamat E-mel*            | ismp2023@gmail.com                                |                     |                                        |
| ALAMAT TETAP             |                                                   |                     |                                        |
| 🗌 Tandakan kotak ini jik | a Alamat Tetap sama dengan Alamat Surat Menyurat. |                     |                                        |
| Alamat *                 | BAHAGIAN TAJAAN PENDIDIKAN                        |                     |                                        |
|                          |                                                   |                     |                                        |
|                          |                                                   |                     |                                        |
| Poskod *                 | 45860                                             |                     |                                        |
|                          |                                                   | Bandar *            | JUASSEH                                |
| Negeri *                 |                                                   |                     |                                        |

- 3.1 Pemohon WAJIB melengkapkan semua medan yang bertanda \*.
- 3.2 Sila muat naik **GAMBAR** berukuran pasport dengan saiz kurang daripada 1MB dalam format .jpg/ jpeg.
- 3.3 Sila lengkapkan **NAMA PENUH** dengan **HURUF BESAR** seperti dalam Kad Pengenalan baharu.
- 3.4 Sila lengkapkan ALAMAT SURAT-MENYURAT dan ALAMAT TETAP dengan lengkap. Jika ruang tidak mencukupi, sila gunakan perkataan yang ringkas. Sila pastikan maklumat yang dinyatakan berpenghuni sebagai langkah memastikan sebarang surat-menyurat rasmi berkaitan tawaran dan penajaan ini diterima.
- 3.5 Sila lengkapkan **NOMBOR TELEFON RUMAH DAN TELEFON BIMBIT** yang boleh dihubungi tanpa sebarang tanda sempang (-) di antara nombor.
- 3.6 Sila lengkapkan **ALAMAT E-MEL** dengan tepat yang boleh dicapai. Alamat e-mel tersebut akan digunakan sepanjang tempoh urusan permohonan danselepas tawaran biasiswa. Kesilapan mengisi maklumat e-mel akan menjejaskan proses permohonan dan penawaran biasiswa.
- 3.7 Sila tekan butang **SIMPAN** untuk ke halaman seterusnya.

#### 4. MENU: PENGAJIAN

| rogram                                                           |                                                                                           |
|------------------------------------------------------------------|-------------------------------------------------------------------------------------------|
| niversiti Awam"                                                  |                                                                                           |
| lama Ijazah *                                                    | : UJAZAH SARJANA MUDA PENDIDIKAN (PENGAJARAN BAHASA INGGERIS SEBAGAI BAHASA KEDUA) (KEF 🗸 |
| idang Minor                                                      |                                                                                           |
| mbilan *                                                         | : 2021 🗸                                                                                  |
| arikh Mula Pengajian *                                           | : 03/03/2023 Semester Pengajian Semasa *: 6 V                                             |
| umlah Semester *                                                 | : 5 × Tahun atau 8 × Seme                                                                 |
| arikh Di jangka Tamat Pengajian *                                | : 12/03/2023                                                                              |
| elah Ditawarkan Penajaan Semasa Pengajian (Cth: PTPTN/JPA/MARA)* | : ©ya Otidak                                                                              |
| ahun Tajaan                                                      | : Dari Hingga                                                                             |
| gensi                                                            |                                                                                           |

- 4.1 Pemohon **WAJIB** melengkapkan semua medan yang bertanda \*.
- 4.2 Sila pilih **UNIVERSITI AWAM** daripada senarai. Sila rujuk syarat permohonan bagi senarai universiti yang ditawarkan bagi sesi permohonan 2024.
- 4.3 Sila pilih **NAMA IJAZAH SARJANA MUDA** yang sedang diikuti (seperti dalam surat tawaran universiti). Bidang/ kursus yang ditawarkan adalah seperti dalam senarai pilihan yang diberikan. Sila rujuk syarat permohonan bagi bidang yang ditawarkan bagi sesi permohonan 2024.
- 4.4 Sila masukkan nama bidang/kursus bagi maklumat **Bidang Minor** (sekiranya ada).
- 4.5 **Tahun Ambilan** merujuk kepada **tarikh pendaftaran mula pengajian** sepertimana yang dinyatakan di dalam surat tawaran universiti.
- 4.6 Sila gunakan kalendar yang disediakan bagi mengisi maklumat **Tarikh Mula Pengajian**. Pemohon tidak dibenarkan untuk menaip pada ruangan tarikh tersebut.
- 4.7 Sila masukkan maklumat Semester Pengajian Semasa dengan mengisi maklumat semester terkini iaitu semester semasa permohonan ini ditutup pada 25 April 2024 (Khamis), pukul 5:00 petang.
- 4.8 Pemohon hendaklah menyatakan nama **Agensi** yang memberi sebarang bentuk biasiswa/ penajaan/ pinjaman termasuk **Tahun Tajaan** (sekiranya berkaitan). Contoh: JPA/ PTPTN/ MARA.
- 4.9 Sila tekan butang **SIMPAN** untuk ke halaman seterusnya.

#### 5. MENU : AKADEMIK

| C. AKADEMIK -> MAKLUMAT AKADEMIK                                                              |                       |                    |             |  |                |   |  |
|-----------------------------------------------------------------------------------------------|-----------------------|--------------------|-------------|--|----------------|---|--|
| KEPUTUSAN SPM                                                                                 |                       |                    |             |  |                |   |  |
| Tahun * :                                                                                     | - TAHUN - 🗸 🗸         |                    | Aliran *    |  | - SILA PILIH - | ~ |  |
| Nama Sekolah * :                                                                              |                       |                    |             |  |                |   |  |
| Keputusan* :                                                                                  | B.Melayu*             | -GRED- 🗸           | B.Inggeris* |  | -GRED- 🗸       |   |  |
| KEPUTUSAN STPM/STAM                                                                           |                       |                    |             |  |                |   |  |
| MASUKKAN (3) MATAPELAJARAN TER                                                                | BAIK DIPERINGKAT STPM | /STAM              |             |  |                |   |  |
| 1.Matapelajaran :                                                                             | - SILA PILIH -        | ~                  | Keputusan   |  | -GRED-         | ~ |  |
| 2.Matapelajaran :                                                                             | - SILA PILIH -        | ~                  | Keputusan   |  | -GRED-         | ~ |  |
| 3.Matapelajaran :                                                                             | - SILA PILIH -        | ~                  | Keputusan   |  | -GRED-         | ~ |  |
| KEPUTUSAN ASASI/MATRIKULASI/DIPLO                                                             | DMA                   |                    |             |  |                |   |  |
| IPT :                                                                                         |                       |                    |             |  |                |   |  |
| Jenis Kursus :                                                                                | Oasasi/matrikulasi C  | DIPLOMA OLAIN-LAIN |             |  |                |   |  |
| Tahun :                                                                                       | ~                     |                    | PNGK        |  |                |   |  |
| KEPUTUSAN PEPERIKSAAN TERKINI DI UNIVERSITI AWAM                                              |                       |                    |             |  |                |   |  |
| PNGK* :                                                                                       |                       | Format PNGK        |             |  |                |   |  |
| KEPUTUSAN UJIAN BAHASA INGGERIS YANG DIJAJARKAN DENGAN CEFR (MUET/IELTS/CEPT/CPE/TOEFL/Aptis) |                       |                    |             |  |                |   |  |
| Nama Ujian Bahasa Inggeris                                                                    | - SILA PILIH -        | ~                  |             |  |                |   |  |
| Tahap Pencapaian Ujian Bahasa Inggeris :                                                      | -GRED-                | ~                  |             |  |                |   |  |
| Lain-Lain Ujian :                                                                             |                       |                    |             |  |                |   |  |

- 5.1 Pemohon WAJIB melengkapkan semua medan yang bertanda \*.
- 5.2 Sila lengkapkan maklumat **PNGK** Keputusan Peperiksaan Terkini Di Universiti Awam dalam format digit (2 titik perpuluhan). Contoh: **3.73**.
- 5.3 Sila masukkan maklumat keputusan ujian Bahasa Inggeris yang dijajarkan dengan CEFR pada ruangan yang disediakan.
- 5.4 Sila masukkan maklumat Lain-lain Ujian selain daripada ujian MUET/ IELTS/ CEPT/ CPE/ TOEFL/ APTIS (sekiranya ada).
- 5.5 Sila tekan butang **SIMPAN** untuk ke halaman seterusnya.

#### 6. MENU: KO-KURIKULUM

| Jenis Sukan Diwakili*              | : | LAIN-LAIN SUKAN PERMAINAN YANG DIIKTIRAF | ~ |
|------------------------------------|---|------------------------------------------|---|
| Peringkat Diwakili*                | : | UNIVERSITI                               | ~ |
| Nama Persatuan*                    | : | PERSATUAN TEAKWANDO                      | v |
| Jawatan Disandang Dalam Persatuan* | : | PENGERUSI                                | v |
| Nama Pasukan Beruniform*           | : | PERSATUAN KADET BERSATU MALAYSIA (LAUT)  | v |
| Jawatan Dalam Pasukan Beruniform*  | : | SARJAN (SENIOR)/ SARJAN/ SETARAF         | v |

- 6.1 Pemohon WAJIB melengkapkan semua medan yang bertanda \*.
- 6.2 Sila pilih **Jenis Sukan Diwakili** dan **Peringkat Diwakili** semasa mengikuti pengajian di universiti awam.
- 6.3 Sekiranya **Jenis Sukan Diwakili** tiada dalam senarai; sila pilih LAIN-LAIN SUKAN PERMAINAN YANG DIIKTIRAF.
- 6.4 Sila pilih **Nama Persatuan** yang disertai dan **Jawatan Disandang Dalam Persatuan** semasa mengikuti pengajian di Universiti Awam.
- 6.5 Sekiranya Nama Persatuan tiada dalam senarai; sila pilih LAIN-LAIN.
- 6.6 Sekiranya tidak menyertai sebarang persatuan semasa mengikuti pengajian di universiti awam; sila pilih TIADA.
- 6.7 Sila pilih Nama Pasukan Beruniform yang dianggotai dan Jawatan Dalam Pasukan Beruniform yang disandang semasa mengikuti pengajian di Universiti Awam.
- 6.8 Sekiranya Nama Pasukan Beruniform tiada dalam senarai; sila pilih LAIN-LAIN PASUKAN BERUNIFORM/ SENI BELA DIRI.
- 6.9 Sekiranya tidak menyertai sebarang Pasukan Beruniform semasa mengikuti pengajian di Universiti Awam; sila pilih TIADA.
- 6.10 Sila tekan butang **SIMPAN** untuk ke halaman seterusnya.

### 7. MENU : IBUBAPA/ PENJAGA

| E. IBU BAPA/PENJAGA -> MAKLUMAT IBUBAPA/PENJAGA/MAJIKAN PEMOHON |                                              |                                          |  |  |  |
|-----------------------------------------------------------------|----------------------------------------------|------------------------------------------|--|--|--|
| MAKLUMAT BAPA/PENJA                                             | AGA PEMOHON                                  | MAKLUMAT IBU/ISTERI PENJAGA PEMOHON      |  |  |  |
| No. MyKad / Kad Tentera:                                        | 123345678901                                 | No. MyKad / Kad : 123456878912           |  |  |  |
| *                                                               |                                              | Tentera                                  |  |  |  |
| Hubungan * :                                                    | BAPA 🗸                                       | Hubungan : IBU v                         |  |  |  |
| Nama Bapa/ Penjaga * 💠                                          | HUSSIN                                       | Nama Ibu/Isteri : SHILA                  |  |  |  |
|                                                                 |                                              | Penjaga                                  |  |  |  |
| Pekerjaan *                                                     | MENINGGAL DUNIA 🗸                            | Pekerjaan : MENINGGAL DUNIA 🗸            |  |  |  |
| Alamat Rumah*                                                   | •                                            | Alamat Rumah :                           |  |  |  |
| :                                                               | ·                                            | :                                        |  |  |  |
| :                                                               | -                                            | :                                        |  |  |  |
| Negeri *                                                        | - SILA PILIH - 🗸 🗸                           | Negeri : - SILA PILIH -                  |  |  |  |
| Bandar* :                                                       | - SILA PILIH - 🗸 🗸                           | Bandar : - SILA PILIH -                  |  |  |  |
| Poskod *                                                        | 0                                            | Poskod :                                 |  |  |  |
| No. Telefon :                                                   |                                              | No. Telefon :                            |  |  |  |
|                                                                 | cth: 0388841234                              | cth: 0388841234                          |  |  |  |
| Emel Bapa :                                                     |                                              | Emel Ibu/Isteri :                        |  |  |  |
|                                                                 |                                              | Penjaga                                  |  |  |  |
| Majikan :                                                       |                                              | Majikan :                                |  |  |  |
| Alamat Majikan :                                                |                                              | Alamat Majikan :                         |  |  |  |
| :                                                               |                                              | :                                        |  |  |  |
| Negeri :                                                        | - SILA PILIH -                               | Negeri : - SILA PILIH -                  |  |  |  |
| Bandar :                                                        | - SILA PILIH -                               | Bandar : SILA PILIH -                    |  |  |  |
| Poskod :                                                        |                                              | Poskod :                                 |  |  |  |
| No. Telefon                                                     | cth: 0388841234                              | No. Telefon : cth: 0388841234            |  |  |  |
| Pendapatan :                                                    | RM 0 cth: 3050.40                            | Pendapatan : RM 0.00 cth: 3050.40        |  |  |  |
| (Gaji Pokok + Elaun) *                                          |                                              | (Gaji Pokok + Elaun)                     |  |  |  |
| Lain-lain Pendapatan                                            | RM 0                                         | Lain-Iain : RM 0.00                      |  |  |  |
| (Jika Ada) *                                                    |                                              | Pendapatan (Jika                         |  |  |  |
|                                                                 |                                              | Ada)                                     |  |  |  |
| Jumlah Pendapatan *                                             | RM 0                                         | Jumlah Pendapatan : RM                   |  |  |  |
| MAKLUMAT TANGGUNG                                               | AN IBUBAPA/PENJAGA                           |                                          |  |  |  |
| Bilangan Tanggungan Yan                                         | g Masih Belajar/Menuntut di Sekolah *        | 2 orang (Isikan 0 jika tiada tanggungan) |  |  |  |
| Bilangan Tanggungan Yan                                         | g Masih Belajar di IPTA (termasuk PEMOHON) * | 1                                        |  |  |  |
| Jumlah Pendapatan Kelua                                         | rga                                          | RM                                       |  |  |  |
|                                                                 |                                              |                                          |  |  |  |
|                                                                 | Simpan S                                     | et Semula                                |  |  |  |

- 7.1 Pemohon **WAJIB** melengkapkan semua medan yang bertanda \*.
- 7.2 Sila lengkapkan No. MyKad/ No. Tentera/ No. Polis dengan lengkap dan tepat tanpa tanda sempang (-). Jika ibu/ bapa telah meninggal dunia/ tiada, sila pilih TIADA.
- 7.3 Sila lengkapkan maklumat pekerjaan dan sekiranya ibu/ bapa/ penjaga telah meninggal dunia, lengkapkan maklumat pendapatan ibu/ bapa/ penjaga (sekiranya ada) pada ruangan pendapatan.
- 7.4 Sila lengkapkan ALAMAT RUMAH dan ALAMAT MAJIKAN ibu/ bapa/ penjaga dengan lengkap. Jika ruang tidak mencukupi, sila gunakan perkataan yang ringkas.
- 7.5 Sila lengkapkan **NOMBOR TELEFON** ibu/ bapa/ penjaga dan majikan tanpa sempang (-).
- 7.6 Sila lengkapkan maklumat **Pendapatan (Gaji Pokok + Elaun)** dan **Lain-lain Pendapatan (Jika Ada)** ibu/ bapa/ penjaga. **Jumlah Pendapatan** akan dikira secara automatik berdasarkan maklumat berkenaan.
- 7.7 Jika ibu/ bapa/ penjaga sudah tiada atau telah meninggal dunia dan tidak mempunyai pendapatan (pencen dan lain-lain), sila isi 0 (nombor kosong) pada ruangan berkenaan.
- 7.8 Sila lengkapkan **Bilangan Tanggungan Yang Masih Belajar/ Menuntut di Sekolah.** Bilangan yang dinyatakan adalah tanggungan yang berumur di bawah 18 tahun.
- 7.9 Sila lengkapkan Bilangan Tanggungan Yang Masih Belajar/ Menuntut di IPTA. Bilangan yang dinyatakan adalah TERMASUK PEMOHON.
- 7.10 **Jumlah Pendapatan Keluarga** akan dikira secara **automatik** berdasarkan maklumat yang telah dilengkapkan.
- 7.11 Maklumat ibu/ bapa/ penjaga **WAJIB** diisi pada kedua-dua bahagian.
- 7.12 Sila tekan butang **SIMPAN** untuk ke halaman seterusnya.

## 8. MENU: MUAT NAIK & PERAKUAN

| F. MUAT                                                                         | NAIK -> MUAT NAIK DOKUMEN DAN PERAKUAN PEMOHON                                                                                                    |                                                                                                    |  |  |  |  |
|---------------------------------------------------------------------------------|----------------------------------------------------------------------------------------------------|----------------------------------------------------------------------------------------------------|--|--|--|--|
| 1.                                                                              | Pemohon perlu memuat naik dokumen seperti yang disenaraikan mengikut format dan saiz ya                                                                                                    | ng ditetapkan. Dokumen yang bertanda * adalah WAJIB dimuat naik.                                                                          |  |  |  |  |
| 2.                                                                              | 2. Kegagalan pernohon untuk memuat naik dokumen mengikut format dan saiz yang ditetapkan akan mengakibatkan permohonan tidak akan diproses.                                                                                                    |                                                                                                    |  |  |  |  |
| З.                                                                              | Senaral dokumen berikut untuk muat naik:                                                                                                    |                                                                                                    |  |  |  |  |
|                                                                                 | I. Kad Pengenalan Pemohon*                                                                                                    | : Masukan Dokumen                                                                                                    |  |  |  |  |
|                                                                                 | ii. Sijil Pelajaran Malaysia (SPM)"                                                                                                    | : Masukan Dokumen                                                                                                    |  |  |  |  |
|                                                                                 | iii. Surat Tawaran Kemasukan Universiti"                                                                                                    | : Masukan Dokumen                                                                                                    |  |  |  |  |
|                                                                                 | iv. Keputusan Semester Terkini yang memaparkan PNGK*                                                                                                    | : 📷 Masukan Dokumen                                                                                                    |  |  |  |  |
|                                                                                 | v. Slip gaji atau penyata pendapatan ibu / bapa / penjaga yang telah disahkan oleh pegawai                                                                                                    | : Masukan Dokumen                                                                                                    |  |  |  |  |
|                                                                                 | kerajaan Kumpulan A / Pengetua / Guru Besar / Guru Penolong Kanan / Penggawa / Penghulu                                                                                                    | 17                                                                                                    |  |  |  |  |
|                                                                                 | Ketua Kampung / Pengerusi JKKK (Jawatankuasa Kemajuan dan Keselamatan Kampung) /                                                                                                    |                                                                                                    |  |  |  |  |
|                                                                                 | Ketua Kaum / Ketua Anak Negeri / Pesuruhjaya Sumpah                                                                                                    |                                                                                                    |  |  |  |  |
|                                                                                 | vi. Slip Keputusan MUET/IELTS/CEPT/CPE/TOEFL/APTIS bagi pemohon opsyen BAHASA                                                                                                    | : Masukan Dokumen                                                                                                    |  |  |  |  |
|                                                                                 | INGGERIS sahaja                                                                                                    |                                                                                                    |  |  |  |  |
|                                                                                 | vii. Sijili Tinggi Agama Malaysia (STAM)/Sijil Menengah Agama (SMA)/Sijil Menengah Ugama                                                                                                    | : Masukan Dokumen                                                                                                    |  |  |  |  |
|                                                                                 | (SMU) atau mana-mana dokumen yang boleh menyokong kemahiran calon dalam BAHASA                                                                                                    |                                                                                                    |  |  |  |  |
|                                                                                 | ARAB bagi calon opsyen DINI sahaja                                                                                                    |                                                                                                    |  |  |  |  |
|                                                                                 | viii. Salinan dokumen berkaitan seperti salinan Sijil Kemaniran Malaysia (SKM) atau Dipioma                                                                                                    | : Masukan Dokumen                                                                                                    |  |  |  |  |
| <ul> <li>Tidak P</li> <li>Pernah</li> <li>Saya meng<br/>diberhentika</li> </ul> | memerima sebuang verituk ngaan / pinganian (angada mana-mana) pinan sepanjang mengkun j<br>mah disabilikan dengan sebarang aktiviti jenayah di dalam atau luar negara; OYA ®TIDAK<br>terlibat dengan aktiviti penyalangunaan dadah; OYA ®TIDAK<br>jaku bahawa segala maklumat yang diberikan di atas adalah benar dan sekiranya terdapat<br>an dengan serta-merta dan tindakan diambil ke atas saya selaras dengan syarat-syarat tawaran | engapan ilin, oʻra "B'HDAA<br>I maklumat yang tidak benar permohonan saya akan ditolak atau biasiswa saya akan ditarik balik<br>biasiswa. |  |  |  |  |
| Saya se                                                                         | an                                                                                                    |                                                                                                    |  |  |  |  |
| Pemohon p                                                                       | erlu mencetak <b>Siip Pengesahan Penghantaran Permohonan</b> sebagai bukti permohonan dan r                                                                                                    | ujukan di masa hadapan.                                                                                                    |  |  |  |  |
| Sekiranya n                                                                     | nenghadapi sebarang pertanyaan, pemohon boleh menghubungi Cawangan Penawaran:                                                                                                    |                                                                                                    |  |  |  |  |
| No Telefra                                                                      | 00 0004 7457 / 7440 / 7400 / 7470 / 7470 / 7470 / 7470 / 7470                                                                                                    |                                                                                                    |  |  |  |  |
| E mel                                                                           | . U3-8321 / 13/ / 138 / / 154 / / 159 / / 1<br>kmp.bt@mpe.gov.mv                                                                                                    | 00                                                                                                    |  |  |  |  |
|                                                                                 |                                                                                                    | _                                                                                                    |  |  |  |  |
|                                                                                 | Cetak                                                                                                    | Slip                                                                                                    |  |  |  |  |

- 8.1 Pemohon perlu memuat naik dokumen seperti yang disenaraikan mengikut format dan saiz yang ditetapkan. Dokumen yang bertanda \* adalah **WAJIB** dimuat naik.
- 8.2 Senarai dokumen yang perlu dimuat naik adalah seperti yang berikut:
  - (i) Kad Pengenalan pemohon;
  - (ii) Sijil Pelajaran Malaysia (SPM);
  - (iii) Surat Tawaran Kemasukan Universiti;
  - (iv) Keputusan Semester Terkini yang memaparkan PNGK;
  - (v) Slip gaji atau penyata pendapatan ibu/ bapa/ penjaga yang telah disahkan oleh pegawai kerajaan Kumpulan A/ Pengetua/ Guru Besar/ Guru Penolong Kanan/ Penggawa/ Penghulu/ Ketua Kampung/ Pengerusi JKKK (Jawatankuasa Kemajuan dan Keselamatan Kampung)/ Ketua Kaum/ Ketua Anak Negeri/ Pesuruhjaya Sumpah;
  - (vi) Slip Keputusan MUET/ IELTS/ CEPT/ CPE/ TOEFL/ APTIS bagi pemohon **opsyen BAHASA INGGERIS sahaja**;
  - (vii) Sijil Tinggi Agama Malaysia (STAM)/ Sijil Menengah Agama (SMA)/ Sijil Menengah Ugama (SMU) atau mana-mana dokumen yang boleh menyokong kemahiran calon dalam BAHASA ARAB bagi calon opsyen DINI sahaja; dan
  - (viii) Salinan dokumen berkaitan seperti salinan Sijil Kemahiran Malaysia (SKM) atau Diploma dalam bidang TVET (sekiranya ada) bagi pemohon bidang teknik dan vokasional.

- 8.3 Sila baca dan membuat perakuan dengan menandakan kotak yang disediakan.
- 8.4 Butang **HANTAR** hanya akan dipaparkan selepas pemohon menekan butang **SIMPAN**.
- 8.5 Pemohon dinasihatkan untuk menyemak semua maklumat yang telah dilengkapkan adalah tepat sebelum menghantar permohonan.
- 8.6 Sila tekan butang **HANTAR** setelah melengkapkan permohonan dan pastikan **Slip Pengesahan Penghantaran Permohonan dicetak** sebagai bukti permohonan.
- 8.7 Permohonan yang telah dihantar tidak boleh dikemas kini dan sebarang permohonan untuk pengemaskinian semula **TIDAK DIPERTIMBANGKAN**.

Disediakan oleh:

Cawangan Penawaran Bahagian Tajaan Pendidikan Kementerian Pendidikan Malaysia Mac 2024